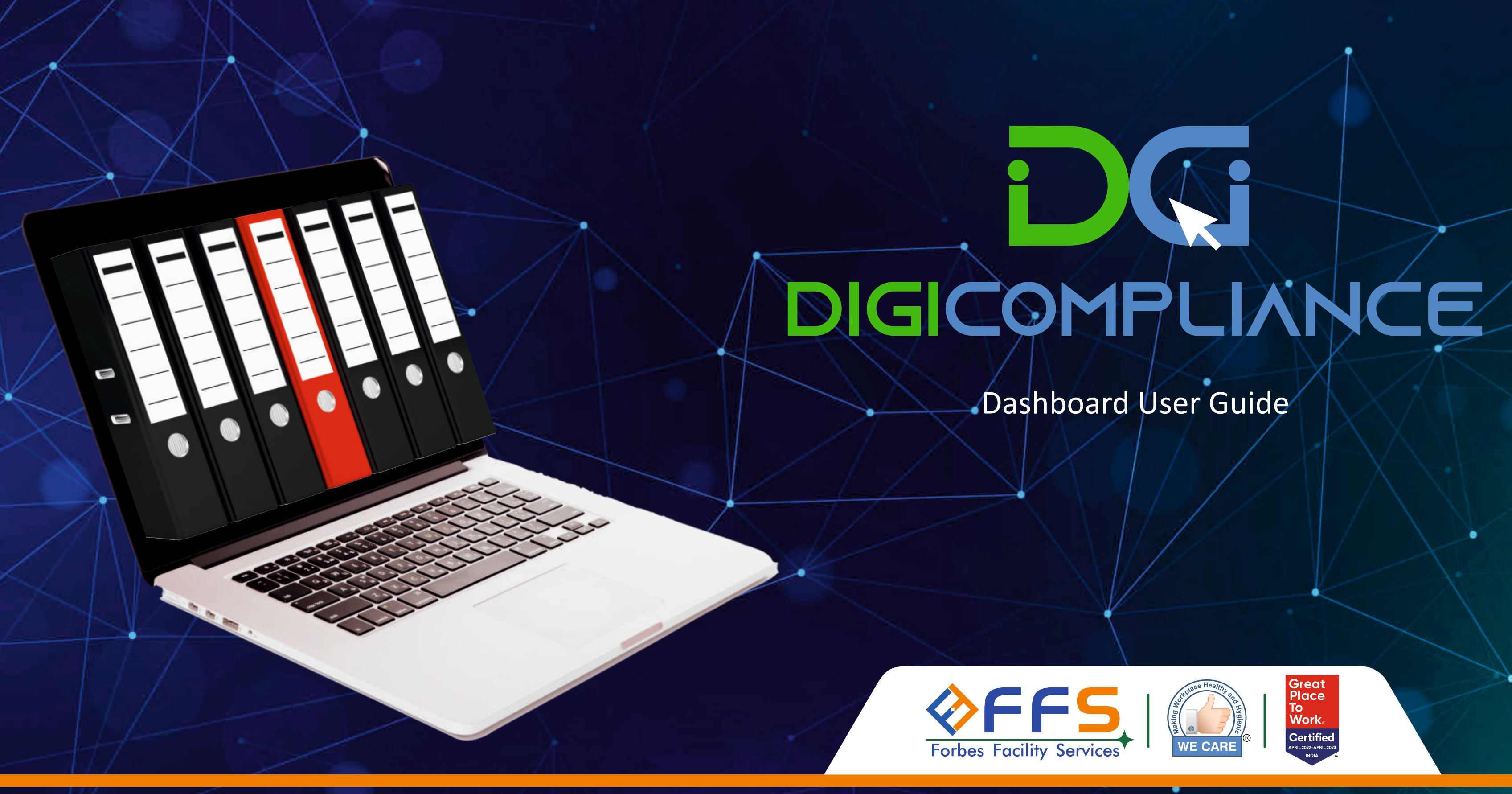

## Dashboard User Guide

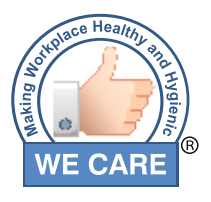

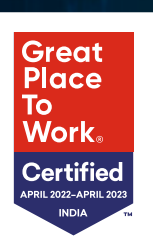

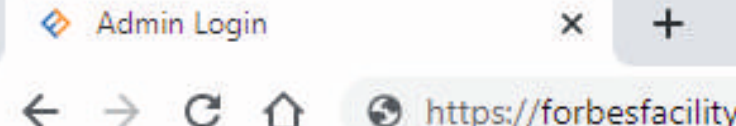

### ☆ Shttps://forbesfacility.com/clientcompliance

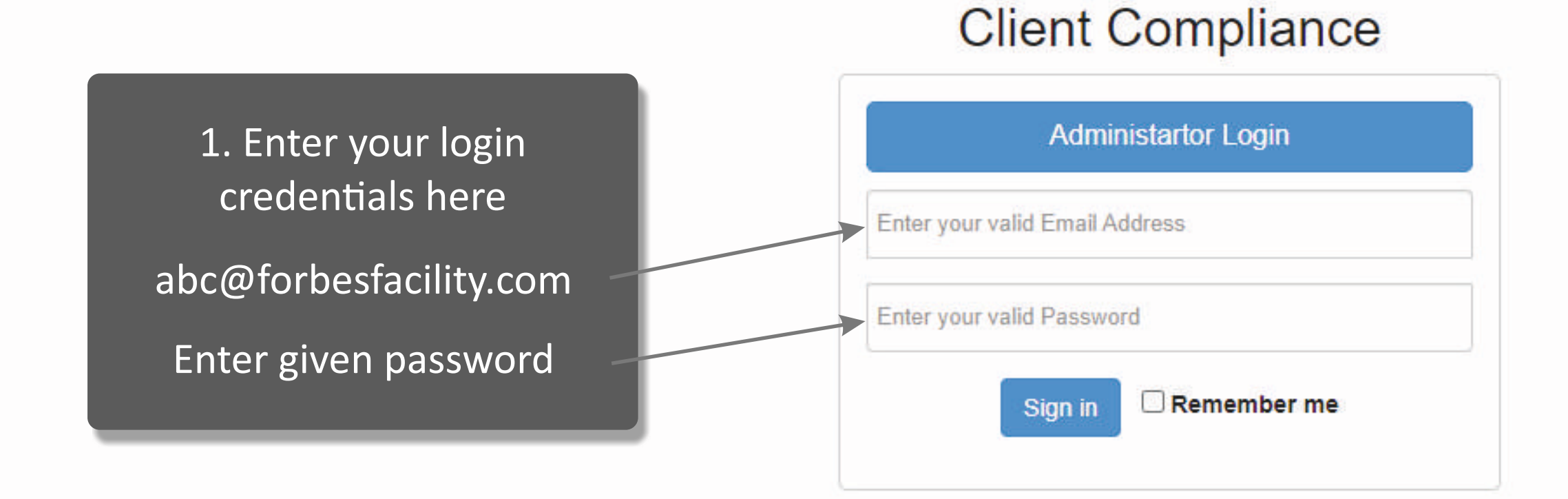

|   | ~ | _ | ٥ | × |
|---|---|---|---|---|
| Ø |   |   |   | : |

× +

## **Client Compliance**

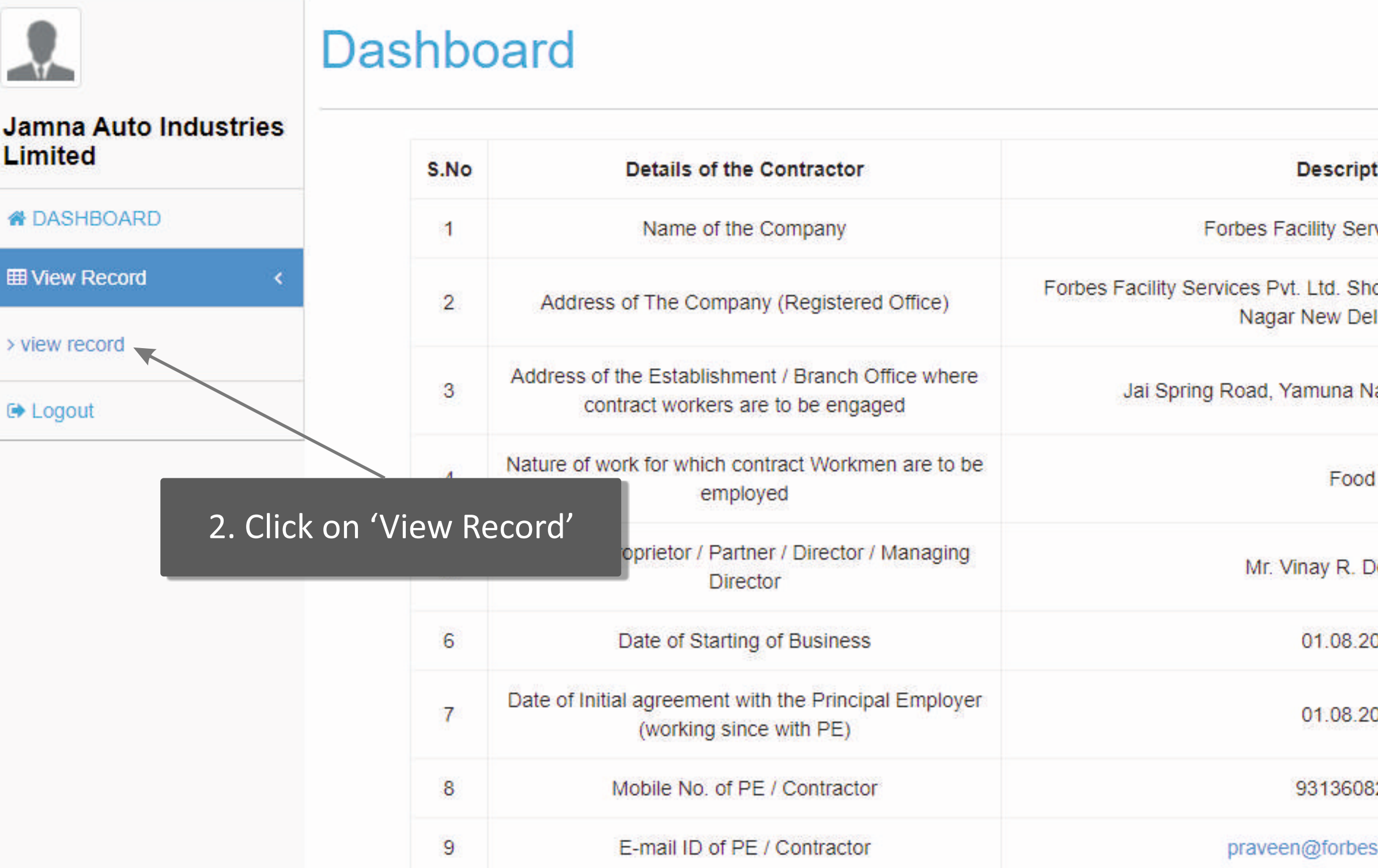

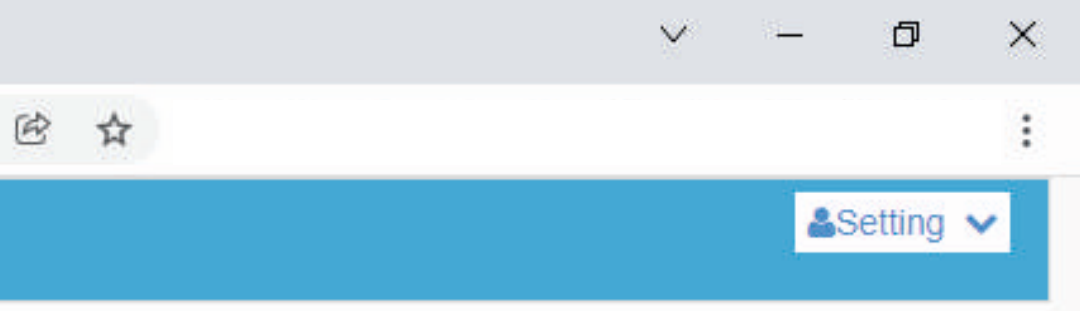

| tion                                          | Attachment |
|-----------------------------------------------|------------|
| rvices Pvt. Ltd.                              |            |
| op No-6,Corner Market, Malviya<br>elhi 110017 |            |
| lagar, Haryana, 135001                        |            |
| 1                                             |            |
| Deshmukh                                      |            |
| 017                                           |            |
| 017                                           |            |
| 3202                                          |            |
| sfacility.com                                 |            |

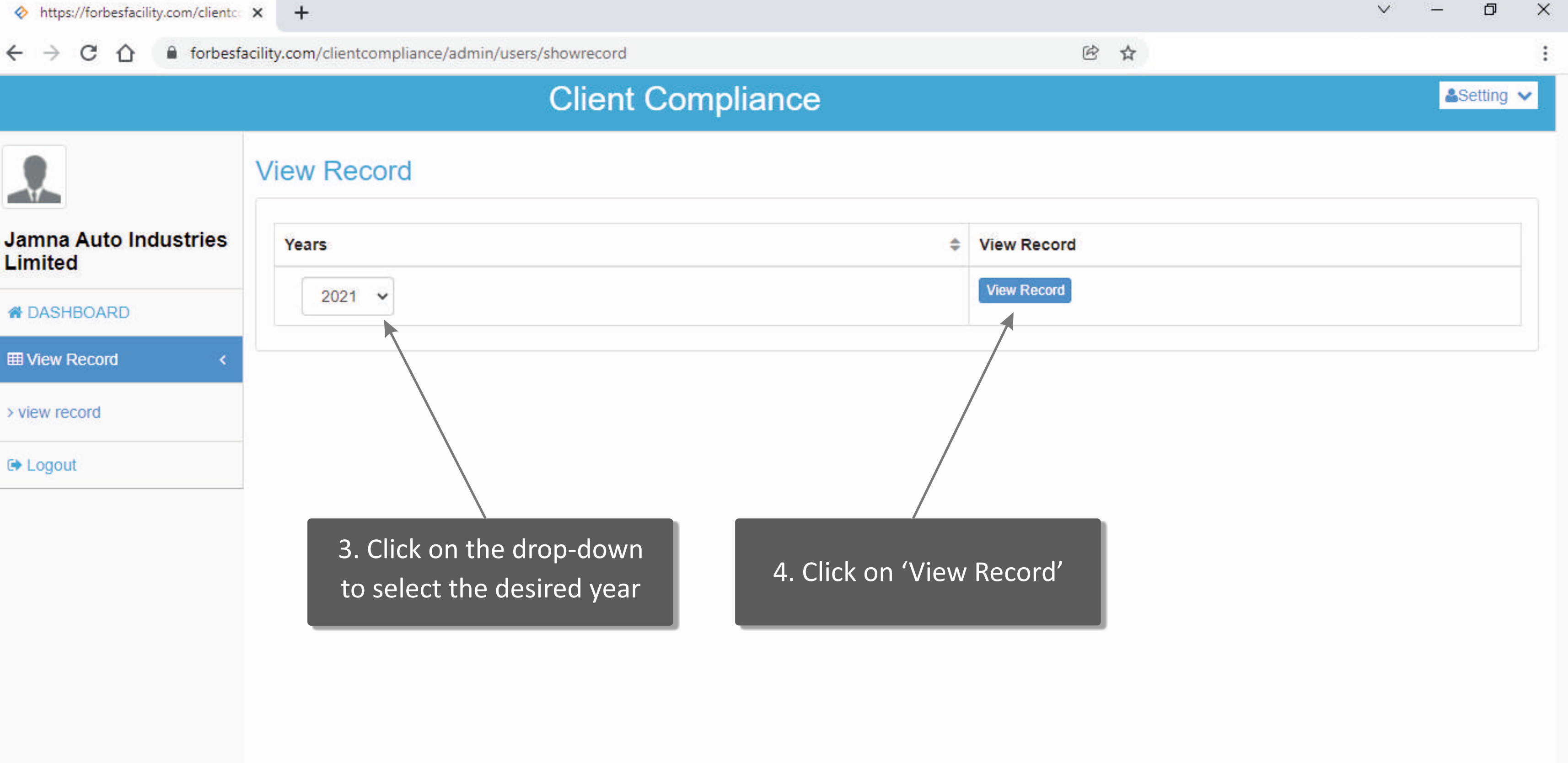

С

~

# **Client Compliance**

|                              | Client Name: Jamna Auto Industries Limited |                       |                          |                      |                         |         |  |  |  |
|------------------------------|--------------------------------------------|-----------------------|--------------------------|----------------------|-------------------------|---------|--|--|--|
| mna Auto Industries<br>mited |                                            |                       |                          |                      |                         |         |  |  |  |
| DACHROADD                    | Months                                     | Muster Roll           | Wage Register            | PF Challan           | ESIC Challan            | other   |  |  |  |
| DASHBOARD                    | Jan                                        | Muster roll Jan21     | Wags register Jan21      | PF Challan Jan21 👁   | Esic Challan Jan21 👁    | Other 👁 |  |  |  |
| View Record <                | Feb                                        | Muster Roll Feb21 👁   | Wags register Feb21      | PF Challan Feb21 👁   | ESIC Challan Feb21 👁    | Other 👁 |  |  |  |
| iew record                   | Mar                                        | Muster roll March21 👁 | Wags register March21 👁  | PF Challan March21 👁 | Esic Challan March21 👁  | Other 👁 |  |  |  |
| Logout                       | Apr                                        | Muster roll April21 👁 | Wags register April 21 🧶 | PF Challan April21 👁 | ESIC Challan April21 👁  | Other 👁 |  |  |  |
|                              | Мау                                        | Muster Roll May21 🥗   | Wags Register May 21     | DE Challan May21 S   | Esic Challan May21 🥗    | Other 👁 |  |  |  |
|                              | Jun                                        | Muster Roll June21 🕙  | Wags Regine 5. Click or  | green colored 🛛 💿    | ESIC Challan June21 👁   | Other 👁 |  |  |  |
|                              | Jul                                        | Muster roll July21 👁  | Wags Regi icon to d      | lownload the         | ESIC Challan JULY21 S 🧶 | Other 🕙 |  |  |  |
|                              | Aug                                        | Muster roll Aug21 🥗   | Wags regi require        | d documents          | ESIC Challan Aug21 S 🥗  | Other 🕙 |  |  |  |
|                              | Sep                                        | Muster roll Sep21 👁   | Wags register Sep21 👁    | PF Challan Sep21S 👁  | Esic Challan Sep21 🧐    | Other 🕙 |  |  |  |
|                              | Oct                                        | 5                     | আ                        | 175                  | -                       |         |  |  |  |

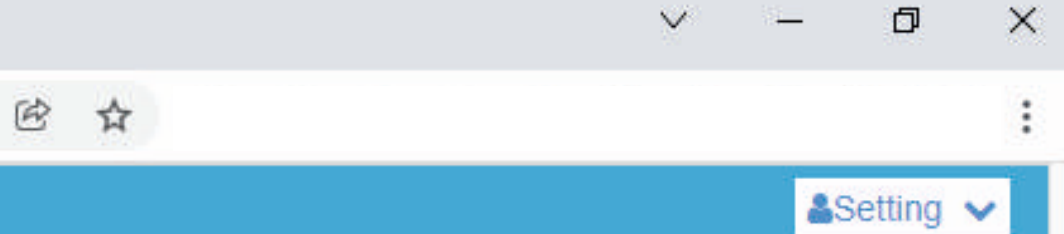

| V    | - | 31 |   | 2 | n' | 2 | 1 |
|------|---|----|---|---|----|---|---|
| - 21 | - |    | * | 6 | 0. | - | 1 |

|                    |              | C      | Clier              | nt Compliance        | <b>,</b> |              | _        |                        | Setting •  |
|--------------------|--------------|--------|--------------------|----------------------|----------|--------------|----------|------------------------|------------|
|                    | View Rec     | ord    | Jan - Other Docu   | ments                |          |              | ×        |                        |            |
| na Auto Industries | Client Name: | Jamna. | PF F               | Title<br>For Jan21   | 1        | Download     |          |                        | Year: 2021 |
| ited               |              |        | PF TF              | RRN Jan21            |          | Download     |          |                        |            |
|                    | Months       |        | NEI                | FT Jan21             |          | Download     |          | ESIC Challan           | other      |
| aw Basard          | Jan          | ML     | LSIC               | LON Janzi            |          | Download     |          | Esic Challan Jan21 👁   | Other 👁    |
| ew Recold          | Feb          | Mus    | ter Roll Feb21 👁   | Wags register Feb2   | 10       | PF Challan F | eb21 👁   | ESIC Challan Feb21 👁   | Other 👁    |
| v record           | Mar          | Muste  | er roll March21 👁  | Wags register March  | 21 👁 🖉   | PF Challan M | arch21 👁 | Esic Challan March21 👁 | Other 👁    |
| gout               | Apr          | Must   | ter roll April21 👁 | Wags register April2 | .1 •     | PF Challan A | pril21 👁 | ESIC Challan April21 👁 | Other 👁    |
|                    | May          | Must   | ter Roll May21 👁   | Wass Register Mau?   |          | DE Challon M | ay21 S 👁 | Ecie Challan May21     | Other @    |
|                    | Jun          | Must   | er Roll June21 👁   | 7. Click or          | ı 'Downl | oad' to      | e21 SP 👁 | 6. Click on 'Other     | ' to view  |
|                    | Jul          | Mus    | ter roll July21 👁  | v downloa            | d the re | quired       | ly21 S 👁 | other set of doc       | uments     |
|                    | Aug          | Mus    | ter roll Aug21 👁   | do                   | cuments  |              | Ig21 S 👁 | ESIC Challan Aug21 S 👁 | Other 👁    |
|                    | Sep          | Mus    | ter roll Sep21 👁   | Wags register Sep2   | 1/0      | PF Challan S | ep215 👁  | Esic Challan Sep21 👁   | Other 👁    |
|                    | Oct          |        | -                  |                      |          | -            |          |                        | -          |

С

~

## **Client Compliance**

|                      | Client Name: | Jamna Auto Industries Limited |                         |                        |                         | Year: 202 |
|----------------------|--------------|-------------------------------|-------------------------|------------------------|-------------------------|-----------|
| amna Auto Industries |              |                               |                         |                        |                         |           |
| innea                | Months       | Muster Roll                   | Wage Register           | PF Challan             | ESIC Challan            | other     |
| DASHBOARD            | Jan          | Muster roll Jan21             | Wags register Jan21     | PF Challan Jan21 👁     | Esic Challan Jan21 👁    | Other 👁   |
| View Record <        | Feb          | Muster Roll Feb21 👁           | Wags register Feb21     | PF Challan Feb21 👁     | ESIC Challan Feb21 🧶    | Other 👁   |
| view record          | Mar          | Muster roll March21 👁         | Wags register March21 👁 | PF Challan March21 👁   | Esic Challan March21 👁  | Other 👁   |
| Logout               | Apr          | Muster roll April21 🕗         | Wags register April21 👁 | PF Challan April21 👁   | ESIC Challan April21 👁  | Other 👁   |
|                      | Mau          | Mustor Boll May21 🥙           | Wags Register May21 🥙   | PF Challan May21 S 🧶   | Esic Challan May21 🥗    | Other 👁   |
| 8. Click             | on 'Logout   | ' to exit June21 👁            | Wags Register June21 👁  | PF Challan June21 SP 🥙 | ESIC Challan June21 👁   | Other 👁   |
| th                   | e dashboa    | rd<br>July21 👁                | Wags Register July21 👁  | PF Challan July21 S 👁  | ESIC Challan JULY21 S 👁 | Other 🕙   |
|                      | Aug          | Muster roll Aug21 👁           | Wags register Aug21 👁   | PF Challan Aug21 S 🕙   | ESIC Challan Aug21 S 🥗  | Other 👁   |
|                      | Sep          | Muster roll Sep21 👁           | Wags register Sep21 👁   | PF Challan Sep21S 🥙    | Esic Challan Sep21 🧐    | Other 👁   |
|                      | 0            |                               |                         |                        |                         |           |

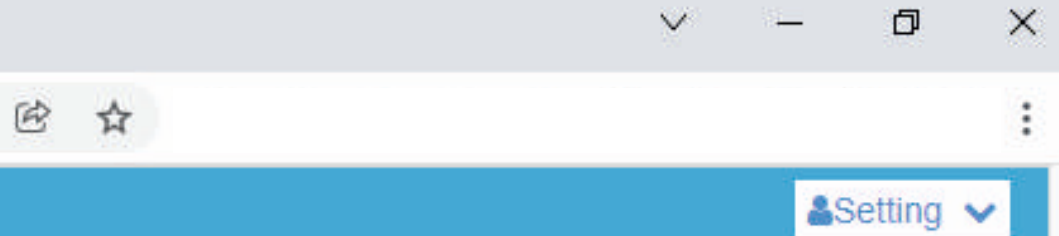

| Y   | 83 | 20 | 12 | 1 |
|-----|----|----|----|---|
| - 2 |    | -  | -  | e |